# 在安全管理设备(SMA)上使用Radius类属性配置 组角色映射

### 目录

<u>简介</u> <u>要求</u> <u>使用的组件</u>

## 简介

本文档介绍如何在安全管理设备(SMA)上使用Radius类属性配置组角色映射

### 要求

思科建议您了解SMA和Radius配置的基本知识。

### 使用的组件

本文档中的信息基于以下软件和硬件版本:

- AsyncOS 7.2.x及更高版本
- 安全管理设备
- RADIUS 服务器
- 问:如何在安全管理设备上使用Radius类属性配置组角色映射?

答:SMA上的Radius身份验证允许管理员向用户提供对SMA的Web图形用户界面(GUI)的访问。此外,它还能够根据RADIUS类属性将不同用户组映射到不同的角色,如SMA的Operator。

在SMA上使用Radius配置基于组角色的映射的步骤如下:

从SMA GUI:

- 1. 导航至"系统管理">"用户"(在"管理设备"选项卡下)
- 2. 单击"外部身份验证"下的"编辑全局设置"。
- 3. 在组映射下:字段: "RADIUS类属性"。
- 4. 从Radius服务器输入"IETF属性类型25 类属性"的对应值。
- 5. 从下拉**栏中**输入"角色"。

6. 提交并提交。

RADIUS服务器可基于用户组为许多属性进行配置。通过Radius对用户进行身份验证后,SMA可以 检查组属性并分配不同的角色映射。SMA将匹配在Radius服务器上配置的Radius属性类值(标**准**  要在radius服务器上配置类属性,您需要以管理员身份登录到radius**服务器**。

例如:

- •考虑"IETF属性类型25 类属性"显示具有管理员权限的用户的"域管理"值。
- 在SMA上的RADIUS服务器上,在"RADIUS**类属性"下键**入Domain Admin,在Role type Administrator下
- •您可以通过单击"添加行"添加多个"组映射"行

注意:RADIUS服务器必须配置相同的类属性值。值区分大小写。